Página 1 de 8

## Referência rápida

## Painel do operador

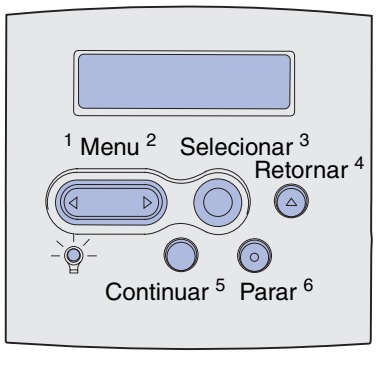

#### Pressione Menu para:

- Abrir os menus no estado Pronta.
- Rolar pelos menus e valores.
- Aumentar ou diminuir um valor numérico.
- Exibir o menu Trabalho enquanto a impressora está ocupada.

#### Pressione Selecionar para:

- Selecionar o item na segunda linha do visor.
- Salvar a seleção como uma nova configuração padrão.

Pressione Retornar para voltar ao nível de menu anterior.

#### Pressione Continuar para:

- Sair dos menus da impressora e voltar para o estado Pronta.
- Apagar mensagens.

Pressione **Parar** para interromper temporariamente a atividade de impressão sem perder dados.

### Imprimindo esta Referência rápida

- 1 Pressione Menu até aparecer o menu Ajuda e, em seguida, pressione Selecionar.
- 2 Quando Referência rápida aparecer, pressione Selecionar. A Referência rápida é impressa.

**Observação:** Você também encontra essa *Referência rápida* no CD de *publicações* que acompanha a impressora.

# Menus do painel do operador

| Menu Papel<br>Origem do papel<br>Tamanho papel<br>Tipo de papel<br>Tipos<br>personalizados<br>Configuração<br>universal<br>Bandeja de saída<br>Conf. tabuleiros<br>Band. de estouro<br>Atribuir tipo/bandeja<br>Tamanho substituto<br>Configurar MP<br>Melhorar envelope<br>Textura do papel<br>Peso do papel<br>Carreg. de papel | Menu Acabamento<br>Duplex<br>Encadernação<br>duplex<br>Cópias<br>Páginas em branco<br>Agrupamento<br>Folhas separadoras<br>Origem do<br>separador<br>Impressão de<br>múltiplas páginas<br>Ordem multipág.<br>Visualização de<br>múltiplas páginas<br>Borda de múltiplas<br>páginas<br>Trab. p/ grampear<br>Org. inicial grmp.<br>Separar págs. | Menu Utilitári<br>Imprimir menu<br>Imp. config. < I<br>Imprimir fontes<br>Imprimir diretó<br>Padrões de fál<br>Formatar flash<br>Desfragmental<br>Formatar disco<br>Estat. cont. tra<br>Rastreamento | os<br>s<br>rede>x<br>s<br>io<br>prica<br>r flash<br>b.<br>hex                                                                                                    | Menu Trabalho<br>Trabalho<br>confidencial<br>Trabalhos retidos<br>Cancelar trab.<br>Reinicializar<br>impressora<br>Buffer de<br>impressão<br>Gramp. inicial<br>Redef. band. ativa | Menu Qualidade<br>Resolução da<br>impressão<br>Tonalidade do<br>toner<br>Apropriado para<br>imagens                                                                                                    |
|----------------------------------------------------------------------------------------------------|----------------------------------------------------------------------------------------------------|----------------------------------------------------------------------------------------------------|----------------------------------------------------------------------------------------------------|----------------------------------------------------------------------------------------------------|----------------------------------------------------------------------------------------------------|
| Menu Paralelo<br>PCL SmartSwitch<br>PS SmartSwitch<br>Modo NPA<br>Buffer Paralelo<br>Buffer Trabalhos<br>Status Avançado<br>Protocolo<br>Aceitar Inic.<br>Modo paralelo 1<br>Modo paralelo 2                                                                                                    | Menu Posts<br>Imprimir erro<br>Prioridade o<br>fontes<br>Menu do PE                                                                                                    | Script<br>o PS<br>le<br>0F                                                                                                    | Menu de Emi<br>PCL<br>Origem Fonte<br>Nome da font<br>Tamanho do p<br>Pitch<br>Conjunto de<br>símbolos<br>Orientação<br>Linhas Página<br>Largura A4<br>Renumeração<br>bandeja<br>CR automática<br>após LF<br>LF automática | ul. de<br>es<br>e<br>ponto<br>a<br>a<br>b de<br>co<br>b após                                                                                                    | Menu Configuração<br>Idioma da impressora<br>Economizador de<br>energia<br>Economia de recursos<br>Destino carregamento<br>Tempo de espera de<br>impressão<br>Tempo de espera<br>Continuar automático<br>Recuperação de<br>atolamento<br>Proteção de página<br>Exibir idioma<br>Controle Alarme<br>Alarme do toner<br>Alarme de grampos<br>Contabilização de<br>trabalhos |
| Menu Serial<br>PCL SmartSwitch<br>PS SmartSwitch<br>Modo NPA<br>Buffer Serial<br>Buffer Trabalhos<br>Protocolo serial<br>Robust XON<br>Baud<br>Bits de dados<br>Paridade<br>Aceitar DSR                                                                                                    | Menu Rede<br>PCL SmartS<br>PS SmartSw<br>Modo NPA<br>Buffer de rec<br>Buffer Trabal<br>Configuração<br>rede <x><br/>Mac Binary F</x>                                                                                                    | witch<br>itch<br>le<br>hos<br>o de<br>PS                                                                                                    | Menu USB<br>PCL SmartS<br>PS SmartSv<br>Modo NPA<br>Buffer USB<br>Buffer Traba<br>Mac Binary                                                                                                    | Switch<br>witch<br>alhos<br>PS                                                                                                    | Menu Ajuda<br>Referência rápida                                                                                                    |

### Imprimindo trabalhos confidenciais

Se desejar imprimir um trabalho pessoal ou confidencial e não quiser que mais ninguém o veja, a impressora poderá manter o trabalho na memória até que você chegue na impressora.

**Observação:** Esse processo funciona somente com drivers de impressora personalizados. Esses drivers estão localizados no CD de drivers que acompanha a impressora.

Para imprimir um trabalho confidencial:

- Em seu processador de texto, planilha, navegador ou outro aplicativo, selecione Arquivo ► Imprimir.
- 2 Clique em Propriedades (ou Opções, Impressora ou Configuração, dependendo do aplicativo) para exibir as definições do driver da impressora.
- 3 Clique em Ajuda e consulte o tópico "Impressão confidencial" ou "Imprimir e reter". Siga as instruções.
  - **Observação:** Se você enviar um arquivo grande para uma impressora de rede compartilhada, ele permanecerá na memória da impressora até que você o imprima. Isso pode impedir que outras pessoas imprimam. Recupere seus trabalhos de impressão assim que possível. Para verificar a quantidade de memória em sua impressora, consulte **Imprimindo uma página de configurações de menu**.
- 4 Vá até a impressora e utilize o painel do operador para acessar seu trabalho de impressão confidencial:
- a Pressione Menu até aparecer o menu Trabalho e, em seguida, pressione Selecionar.
- **b** Pressione **Menu** até aparecer Trabalho confidencial e, em seguida, pressione **Selecionar**.
- c Pressione Menu até aparecer seu nome de usuário e, em seguida, pressione Selecionar.
- **d** Digite o Número de identificação pessoal (PIN) de quatro dígitos utilizando os botões de números no painel do operador. Ao digitar seu PIN, asteriscos aparecerão no display.
- e Pressione Menu até aparecer Imprimir 1 Trab. e, em seguida, pressione Selecionar. (Imp. todos trabs. envia todos os trabalhos com o mesmo nome de usuário e PIN imediatamente para a impressora.)
- f Pressione Menu até aparecer o trabalho que deseja imprimir e, em seguida, pressione Selecionar.
- g Pressione Continuar para enviar o trabalho para a impressora.

Depois de imprimir o trabalho, o trabalho é excluído da memória da impressora e ela retornará ao estado Pronta.

### Cancelando um trabalho de impressão

Para cancelar um trabalho de impressão depois de ter iniciado a impressão:

- 1 Pressione Menu até aparecer o menu Trabalho e, em seguida, pressione Selecionar.
- 2 Pressione Menu até aparecer Cancelar trabalho e, em seguida, pressione Selecionar.

#### Imprimindo uma página de configurações de menu

Para verificar as configurações de Tamanho do Papel e Tipo de Papel e para verificar os opcionais instalados e a memória, imprima uma página de configurações do menu:

- 1 Pressione Menu até ver o item Menu Utilitários e, em seguida, pressione Selecionar.
- 2 Pressione **Menu** até aparecer Imprimir menus e, em seguida, pressione **Selecionar.** A página de configurações de menu é impressa.

Página 4 de 8

## Mensagens comuns da impressora

| Mensagem                                                                                                    | Ações                                                                                                    |  |  |
|----------------------------------------------------------------------------------------------------|----------------------------------------------------------------------------------------------------|--|--|
| Mudar bandeja x<br>A impressora está<br>solicitando um<br>tamanho diferente do<br>tipo de mídia de<br>impressão carregado.       | <ul> <li>Remova a mídia de impressão<br/>carregada atualmente da bandeja<br/>especificada e carregue a mídia<br/>solicitada.</li> <li>Pressione Selecionar para apagar a<br/>mensagem e imprimir na mídia<br/>carregada atualmente na bandeja.</li> <li>Cancele o trabalho atual.</li> </ul>                                                       |  |  |
| Carregar<br>manualmente<br>A impressora está<br>pronta para a mídia de<br>impressão a ser<br>inserida no<br>alimentado multiuso. | <ul> <li>Carregue o alimentador multiuso<br/>com a mídia de impressão<br/>especificada na segunda linha do<br/>visor.</li> <li>Pressione Selecionar ou Continuar<br/>para ignorar a solicitação de<br/>alimentação manual e imprimir na<br/>mídia de impressão já carregada em<br/>uma das bandejas.</li> <li>Cancele o trabalho atual.</li> </ul> |  |  |
| <b>Esperando</b><br>A impressora recebeu<br>dados para imprimir,<br>mas está aguardando<br>um comando ou<br>dados adicionais.    | <ul> <li>Pressione Continuar para imprimir o conteúdo do buffer.</li> <li>Cancele o trabalho atual.</li> </ul>                                                                                                    |  |  |
| Não pronta<br>A impressora não está<br>pronta para processar<br>dados.                                                           | Pressione <b>Continuar</b> para deixar a impressora pronta para receber trabalhos.                                                                                                    |  |  |
| <b>Esvaziando buffer</b><br>A impressora está<br>descartando o<br>trabalho de impressão<br>atual.                                | <ul> <li>Aguardar até que a mensagem se<br/>apague.</li> <li>Às vezes, essa mensagem significa<br/>que os dados do driver não<br/>correspondem aos dados que a<br/>impressora esperava. Se a situação<br/>ocorrer novamente, tente imprimir a<br/>partir de outro driver da impressora.</li> </ul>                                                 |  |  |

## Carregando papel timbrado

Dependendo das opções instaladas, o papel timbrado deve ser carregado de maneira diferente.

|                                                       | Em uma bandeja | No alimentador<br>multiuso |
|-------------------------------------------------------|----------------|----------------------------|
| Sem<br>encadernador,<br>impresso em<br>frente e verso |                |                            |
| Sem<br>encadernador,<br>impresso em<br>frente e verso |                |                            |
| Com<br>encadernador,<br>impresso em<br>frente e verso |                |                            |
| Com<br>encadernador,<br>impresso em<br>frente e verso |                |                            |

### Carregando uma bandeja

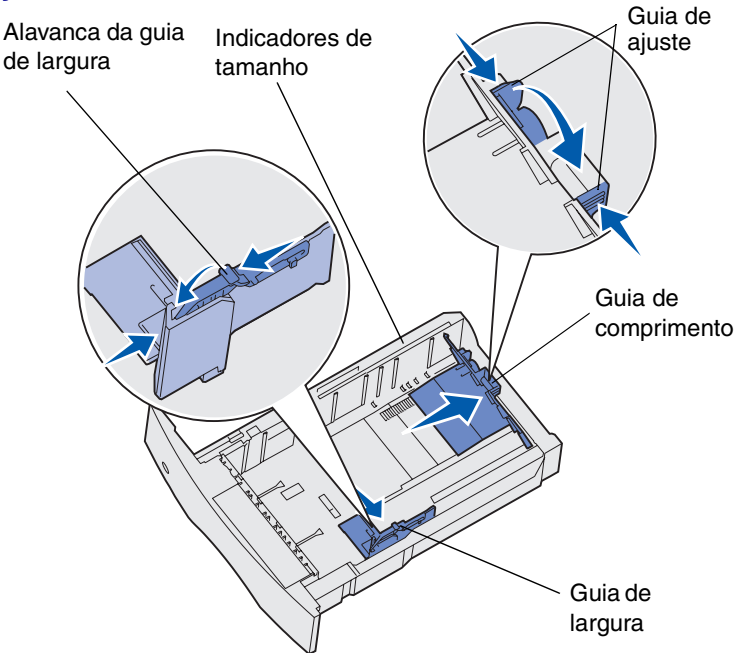

Carregue a mídia de impressão em qualquer uma das bandejas padrão ou opcionais. Todas as bandejas são carregadas da mesma forma.

- 1 Remova a bandeja.
- 2 Aperte a alavanca da guia de largura e a guia de largura e deslize a guia para o lado direito da bandeja.
- **3** Aperte a alavanca da guia de comprimento e deslize a guia de comprimento para a posição correta que corresponde ao tamanho de papel que você está carregando.
- 4 Coloque a mídia de impressão na bandeja com o lado de impressão para baixo para imprimir apenas de um lado e com o lado de impressão para cima para imprimir em ambos os lados. Não ultrapasse a linha de carregamento ao carregar a mídia de impressão.
- 5 Aperte a alavanca da guia de largura e a guia de largura e deslize a guia para a esquerda até que ela fique suavemente encostada à borda da pilha de papel.

### Carregando o alimentador multiuso

- 1 Empurre a lingüeta de liberação inferior e abra a porta do alimentador multiuso.
- 2 Puxe a barra de metal o suficiente para acomodar o tamanho da mídia de impressão.
- 3 Deslize a guia de largura para a extremidade direita.
- 4 Coloque a mídia de impressão no alimentador multiuso e empurre-o sem forçá-lo.

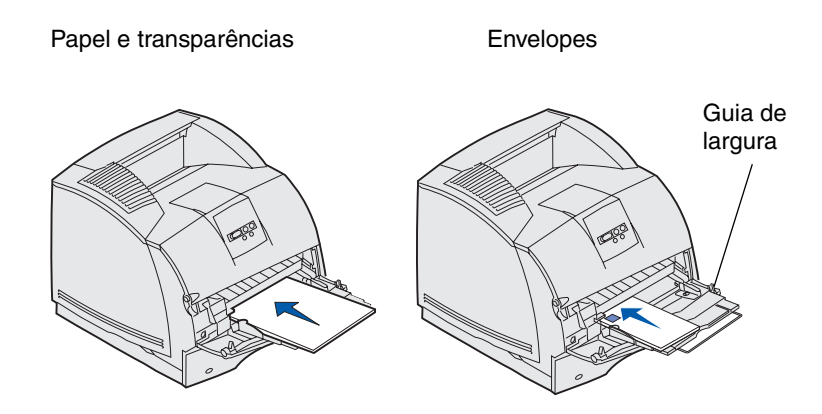

5 Deslize a guia de largura para a esquerda até que encostá-la suavemente na lateral da mídia de impressão.

#### Acessando áreas de atolamento de papel

É preciso abrir portas e tampas, remover bandejas e opcionais para acessar as áreas de atolamento de papel. A ilustração mostra o local de origm e as possíveis áreas de atolameto. Verifique se quaisquer trabalhos de impressão foram removidos da bandeja de saída padrão antes de abrir a porta frontal superior.

**CUIDADO:** As configurações cuja montagem é no feita no chão exigem uma mobília adicional. Você deve usar uma base para impressoras ou uma mobília que possa acomodar a impressora se você estiver usando uma gaveta para 2.000 folhas, uma unidade duplex e um ou mais opcionais de entrada. Se você comprou uma impressora multifunção (MFP) que digitaliza, copia e envia faxes, será preciso adquirir uma mobília adicional.

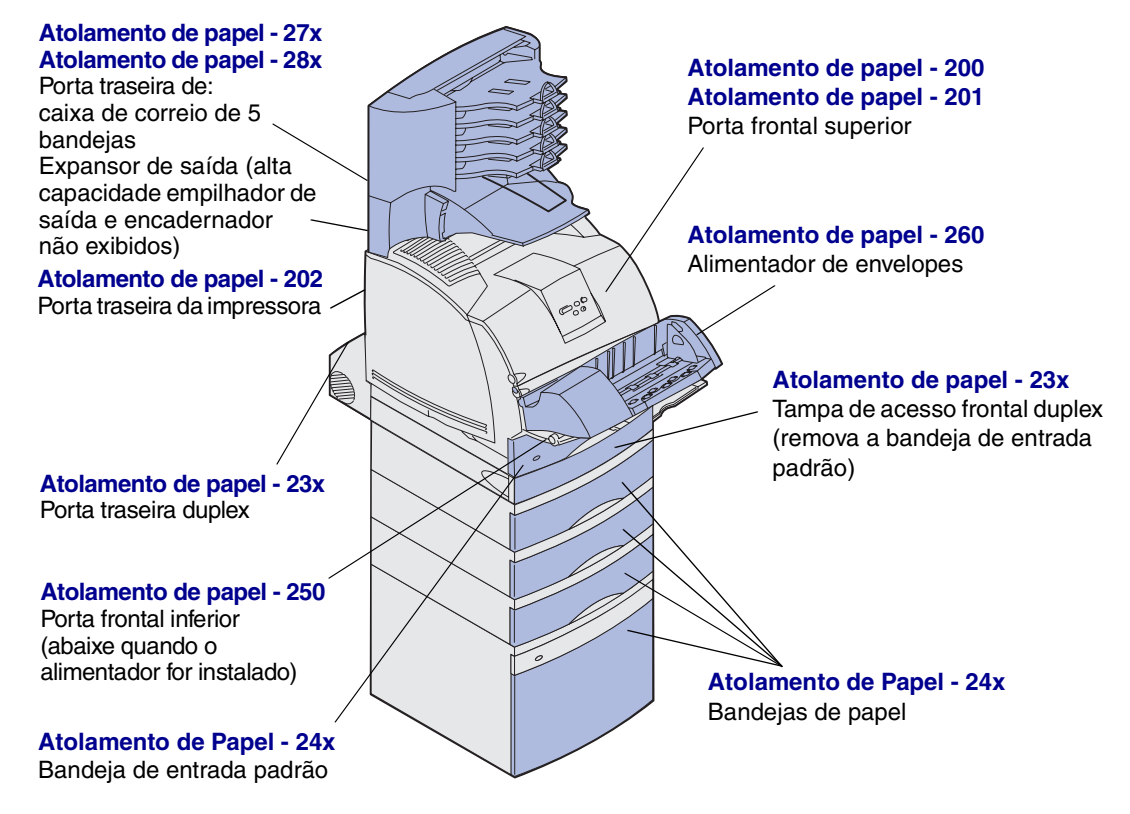

Aviso: Não tente eliminar um atolamento usando ferramentas ou qualquer outro instrumento. Isso pode causar danos permanentes à impressora.